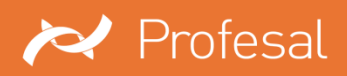

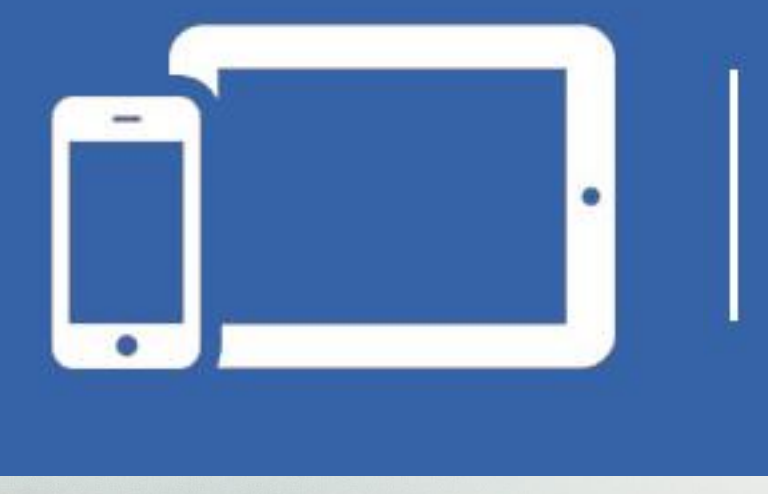

# **Profesal Mobile**

# Profesal Mobile Podręcznik użytkownika

Wersja dokumentacji 1.1/ 2015-12-09

#### Zawartość

| 1.  | Ir   | nformacje ogólne                                                            | 3    |
|-----|------|-----------------------------------------------------------------------------|------|
| 2.  | Le   | ogowanie                                                                    | 4    |
| 3.  | St   | trona główna                                                                | 5    |
| 4.  | W    | Vyszukiwarka                                                                | 6    |
| 5.  | W    | Vidok firmy                                                                 | 7    |
| 6.  | W    | Vidok pracownika                                                            | 9    |
| 7.  | W    | Vidok projektu, zadania, notatki, artykułu, zasobu i zgłoszenia serwisowego | . 10 |
| 8.  | Fi   | iltrowanie i sortowanie obiektów                                            | . 11 |
| 9.  | N    | 1enu główne                                                                 | . 13 |
| 9   | ).1. | Nawigacja                                                                   | . 14 |
| 9   | ).2. | Zmiana liczby wyświetlanych elementów                                       | . 14 |
| 9   | .3.  | Ustawienie nowego hasła                                                     | . 15 |
| 9   | 9.4. | Zgłoszenie problemu lub sugestii                                            | . 16 |
| 9   | ).5. | Ulubione i historia                                                         | . 16 |
| 10. | D    | odawanie nowych obiektów i edycja istniejących                              | . 17 |
| 1   | .0.1 | L. Dodawanie nowych obiektów na przykładzie zgłoszenia serwisowego          | . 18 |
| 1   | .0.2 | 2. Uzupełnianie szczegółów zgłoszenia serwisowego                           | . 19 |
| 1   | .0.3 | 3. Dodawanie plików do obiektów                                             | . 20 |
| 1   | .0.4 | I. Edycja danych (np. zgłoszenia serwisowego)                               | . 21 |

W zależności od indywidualnej konfiguracji systemu, niektóre ekrany mogą się różnić od prezentowanych w książce "Profesal Mobile. Podręcznik użytkownika".

Część opisanych funkcji może być niedostępna – uzależniona jest od konfiguracji programu. W celu uzyskania dodatkowych informacji, prosimy o kontakt z firmą Profesal Sp. z o.o.

#### Wszystkie prawa zastrzeżone.

Żaden fragment niniejszej publikacji nie może być kopiowany, przesyłany bez uprzedniego otrzymania pisemnej zgody firmy Profesal Sp. z o.o.

Dołożono wszelkich starań, aby informacje zawarte w tej publikacji były kompletne i rzetelne, jednakże ani dostawca ani autor nie ponoszą odpowiedzialności za błędy i omyłkowe pominięcia. Nie jest również ponoszona jakakolwiek odpowiedzialność za szkody wynikłe z korzystania z informacji podanych w niniejszym dokumencie.

Zastrzega się prawo do wprowadzenia zmian w treści niniejszej publikacji bez powiadomienia.

Dane zawarte w dokumentacji według stanu na dzień 9 grudnia 2015.

| Profesal Sp. z o.o. | Serwis techniczny          |
|---------------------|----------------------------|
| ul. Smoleńsk 129    | tel. 12 424-00-30          |
| 31-112 Kraków       | e-mail: serwis@profesal.pl |

## 1. Informacje ogólne

Profesal Mobile umożliwia użytkownikowi korzystanie z informacji zapisanych w aplikacji Profesal, na urządzeniach przenośnych.

Dzięki wersji mobilnej programu Profesal, użytkownik w każdej chwili, nie mając dostępu do komputera, może zalogować się na swoje konto korzystając z telefonu lub tabletu. Co więcej, Profesal Mobile oferuje możliwość dzwonienia oraz wysyłania e-maili poprzez wybieranie numerów i adresów z wizytówek osób i firm znajdujących się w aplikacji.

Korzystając z wersji mobilnej, mamy również dostęp do zapisanych ulubionych oraz historii przeglądanych obiektów z aplikacji stacjonarnej.

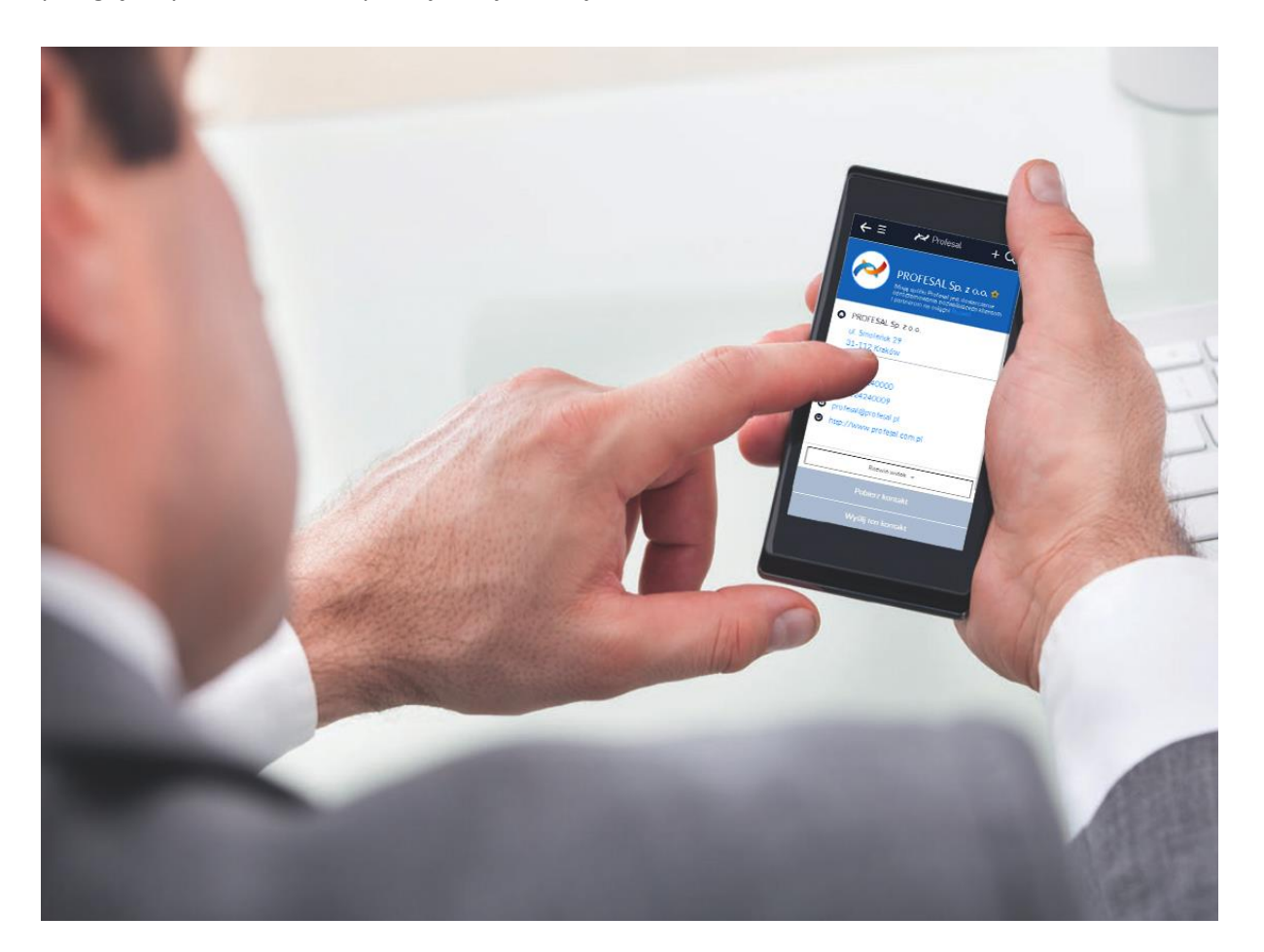

## 2. Logowanie

Logowanie do systemu Profesal Mobile przebiega przy użyciu loginu, którym jest adres e-mail oraz hasła zdefiniowanego przez administratora.

| Logowanie przebiega<br>przy użyciu loginu (adres<br>e-mail) i hasła<br>zdefiniowanych przez<br>administratora. | Can Użytkownik        |                                                                                           |
|----------------------------------------------------------------------------------------------------|-----------------------|-------------------------------------------------------------------------------------------|
| Przy pomocy poczty<br>można uzyskać nowe<br>hasło dostępu.                                                     | Pamiętaj mnie Zaloguj | Zapamiętanie<br>użytkownika eliminuje<br>konieczność logowania<br>przy starcie aplikacji. |
|                                                                                                    | Zapomniałem hasła     |                                                                                           |
|                                                                                                    |                       |                                                                                           |
|                                                                                                    |                       |                                                                                           |
|                                                                                                    |                       |                                                                                           |

Po zalogowaniu do systemu, wyświetlana jest strona główna.

## 3. Strona główna

Na górze strony głównej znajduje się pasek wyszukiwarki pozwalający na przeszukiwanie zasobów systemu. Poniżej można znaleźć listę zadań powiązanych z zalogowanym użytkownikiem, natomiast największą część zajmuje panel obiektów z powiązaniami.

Po kliknięciu w pasek z wybranym typem, wyświetlona zostanie lista powiązanych obiektów, np. jeżeli klikniemy na zadania, zostanie wyświetlona lista powiązanych zadań.

| = 🖍 Profesal +                                            | $+ \leftarrow \equiv \not\sim \operatorname{Profesal} + Q$ |
|-----------------------------------------------------------|------------------------------------------------------------|
| Q Szukaj                                                  |                                                            |
| Myśl tygodnia:<br>"Wszystkie liczby pochodzą od Klienta." | Q Wpisz frazę, którą chcesz znaleźć                        |
|                                                           | Rozwiń opcje filtrowania ~                                 |
|                                                           | SORTOWANIE                                                 |
| Dotatki 0                                                 | 0 Nazwa zadania 🕠 🕥                                        |
| Projekty 0                                                | 0 Akceptacja planu budżetowego i przydział środków         |
| Zadania 0                                                 | 0 planowane<br>0%                                          |
| Artykuły 0                                                | 0                                                          |
| Zgłoszenia serwisowe 0                                    | 0 Aktualizacja dokumentacji technicznej                    |
| Zasoby 2                                                  | 2 zakończone<br>2 100%<br>Termin: 2014-07-08 do 2014-07-09 |
|                                                           |                                                            |

## 4. Wyszukiwarka

W prawym górnym rogu znajduje się ikona  $\Omega$ , po naciśnięciu której pojawia się pasek wyszukiwarki (dla każdego widoku, oprócz strony głównej, na której znajduje się pole wyszukiwarki). Po wpisaniu interesującej nas frazy i naciśnięciu ikony otwiera się okno wyników wyszukiwania.

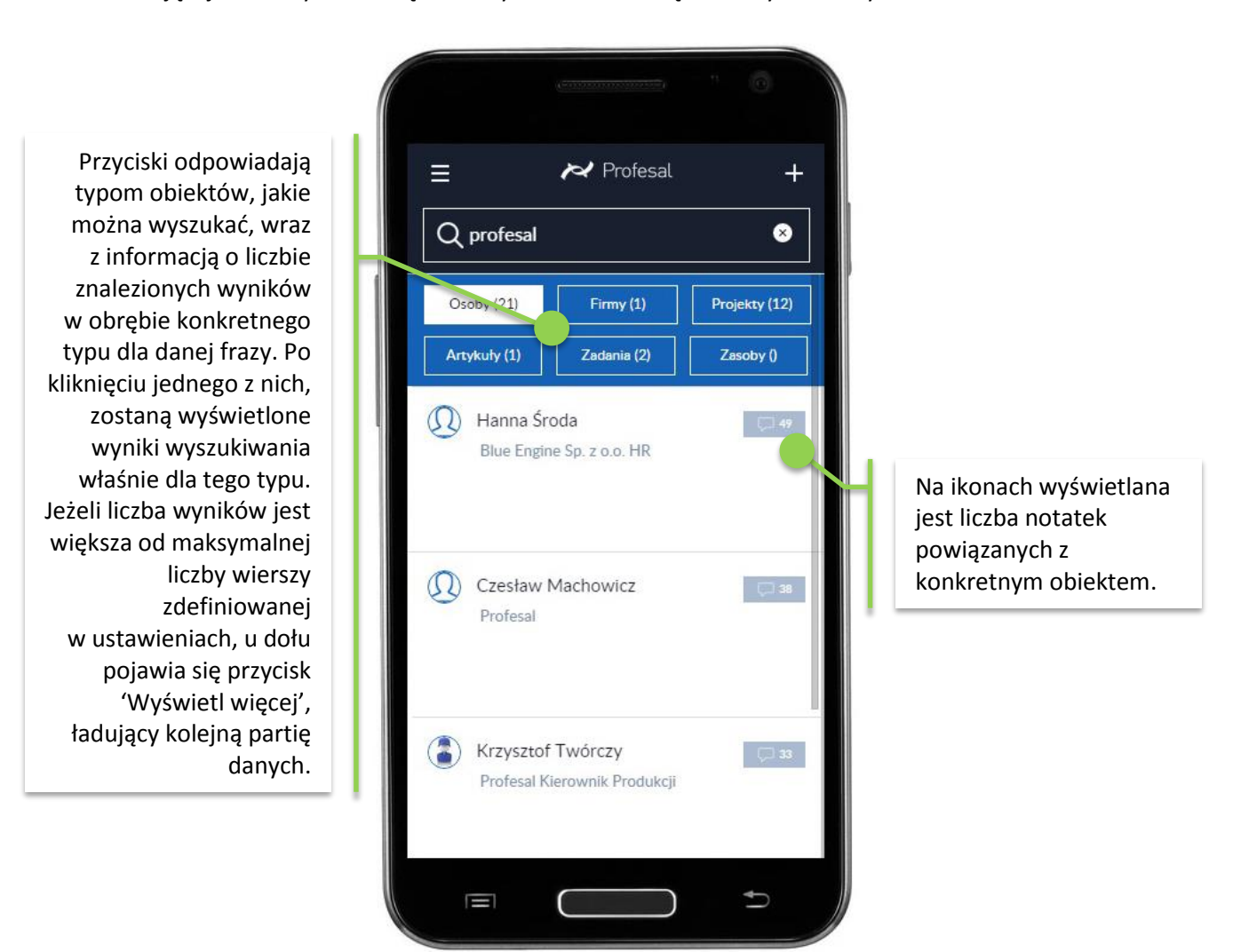

Liczba notatek na ikonach może różnić się od liczby notatek, którą można odczytać w widoku szczegółów danego obiektu.

#### Przykład

Jeżeli dana osoba pracuje jednocześnie w dwóch firmach – A i B, to w wyszukiwarce zostanie wyświetlona liczba będąca sumą notatek powiązanych bezpośrednio z tą osobą oraz notatek powiązanych z tą osobą, jako pracownika firm A i B.

## 5. Widok firmy

Na wizytówce firmy wyświetlane są telefony, adresy e-mail i adresy www. Domyślnie wyświetlany jest tylko jeden telefon, adres e-mail czy adres www. Jeżeli do firmy przypisane są dodatkowe telefony i adresy, to pojawia się z opcja wyswietlania pozostałych.

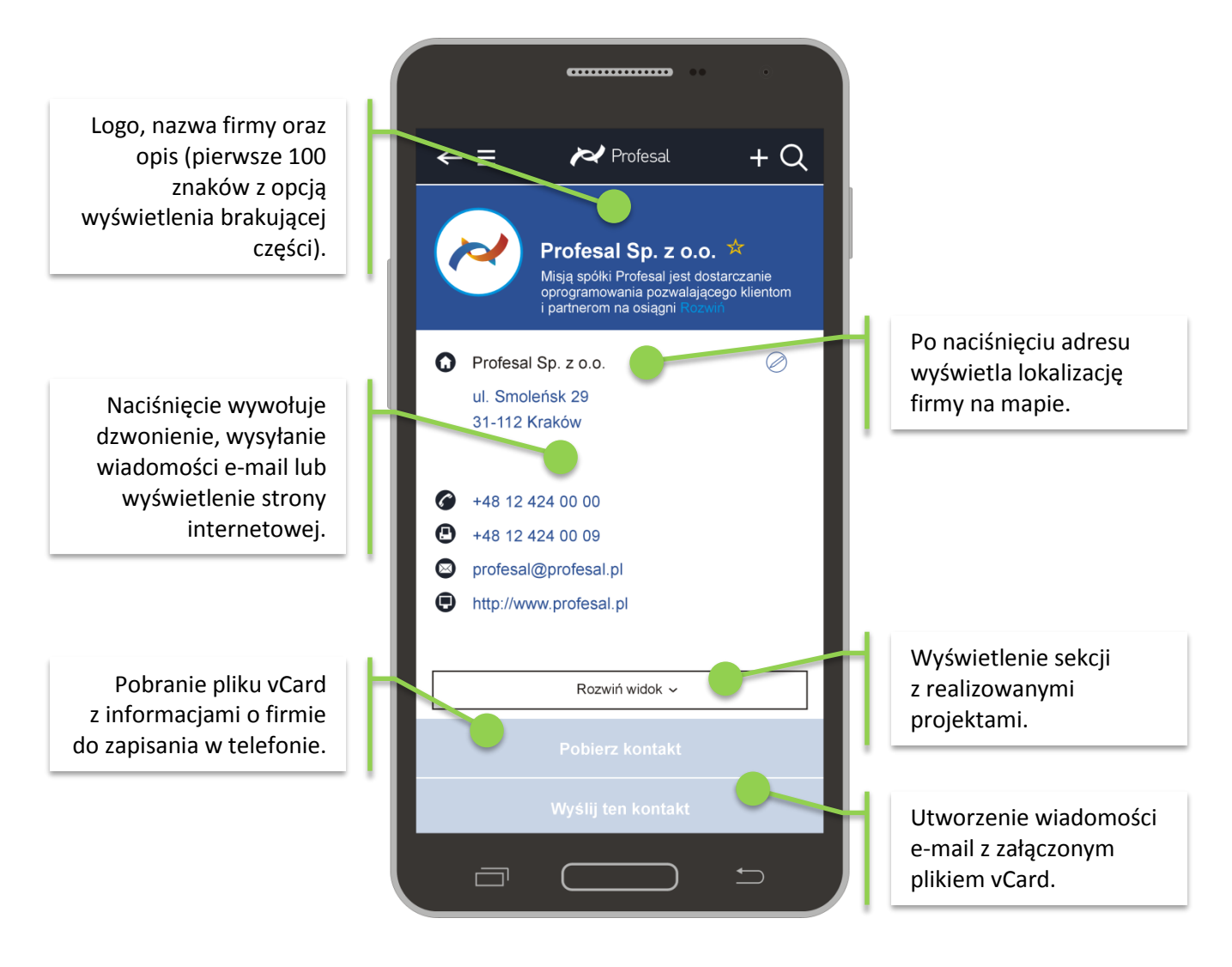

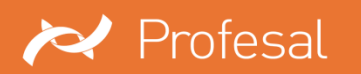

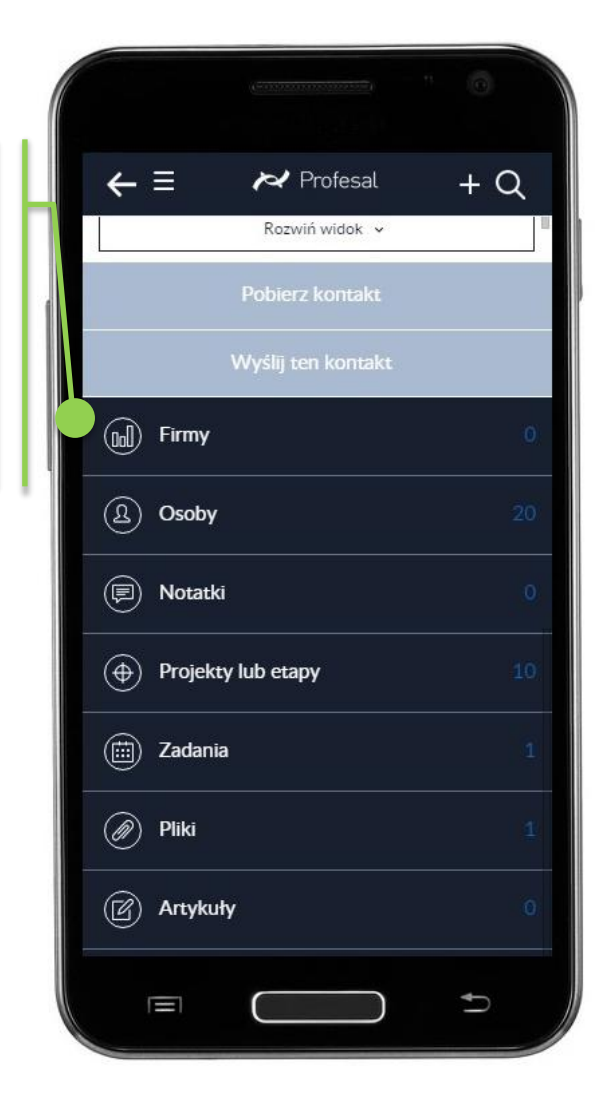

Po przewinięciu ekranu w dół, poniżej przycisku 'Wyślij ten kontakt' znajduje się panel z powiązanymi z firmą obiektami. Obok nazw obiektów widoczna jest ich liczba dla danej firmy.

## 6. Widok pracownika

Na wizytówce pracownika, dane kontaktowe wyświetlane są analogicznie do danych kontaktowych firmy.

Jeżeli osoba jest powiązana z więcej niż jedną firmą, przycisk 'Rozwiń widok' wyświetla osobę w kontekście innych firm.

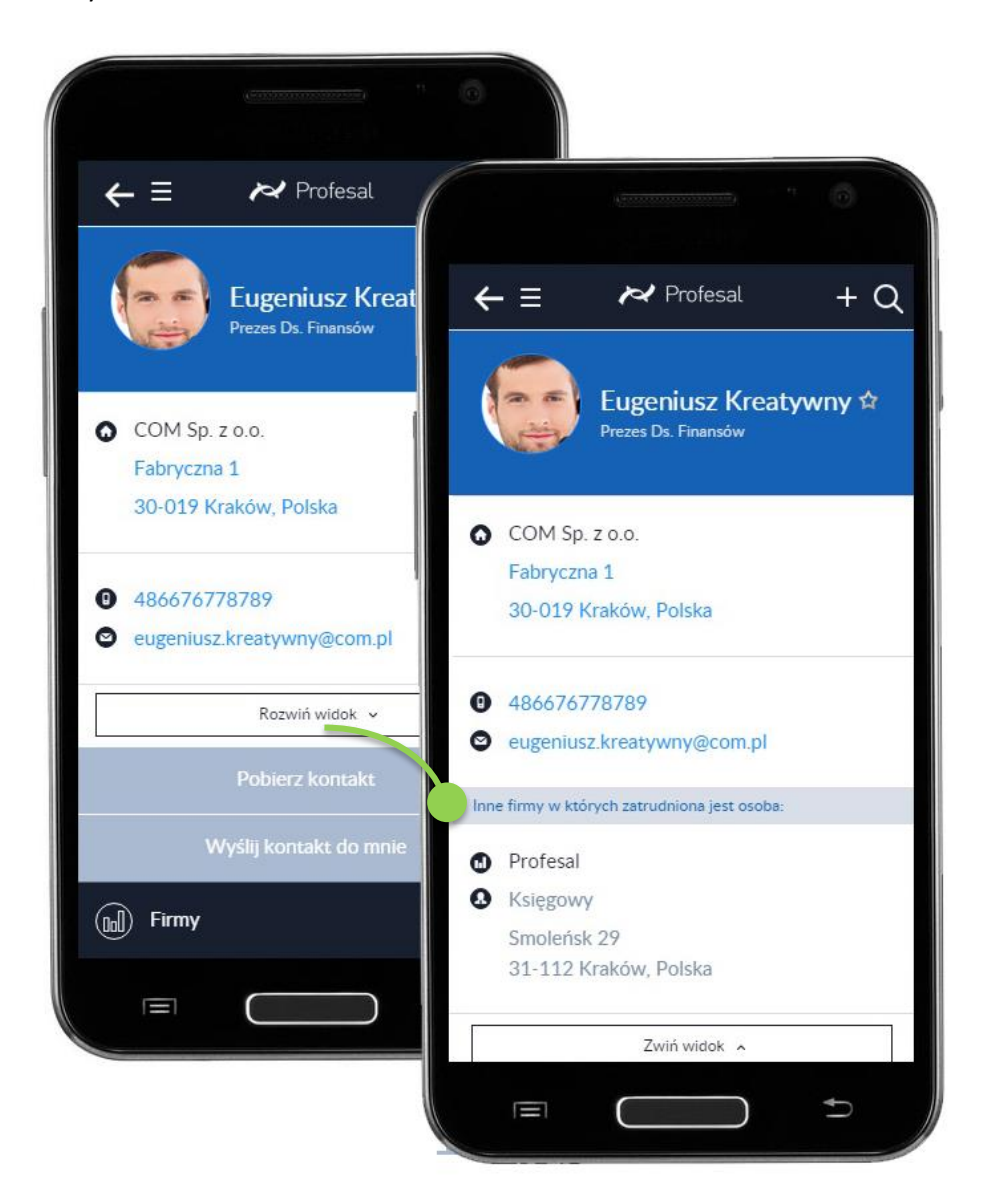

#### UWAGA

Przy nazwie obiektu widoczna jest gwiazdka. Po jej naciśnięciu obiekt zostanie dodany do ulubionych, a gwiazdka podświetli się na żółto.

# 7. Widok projektu, zadania, notatki, artykułu, zasobu i zgłoszenia serwisowego

W widoku wymienionych obiektów, wyświetlane są informacje o osobach i firmach, których dany obiekt dotyczy.

Istnieje możliwość łatwego przesłania treści na swoją skrzynkę mailową za pomocą przycisku 'wyślij do mnie tę informację'.

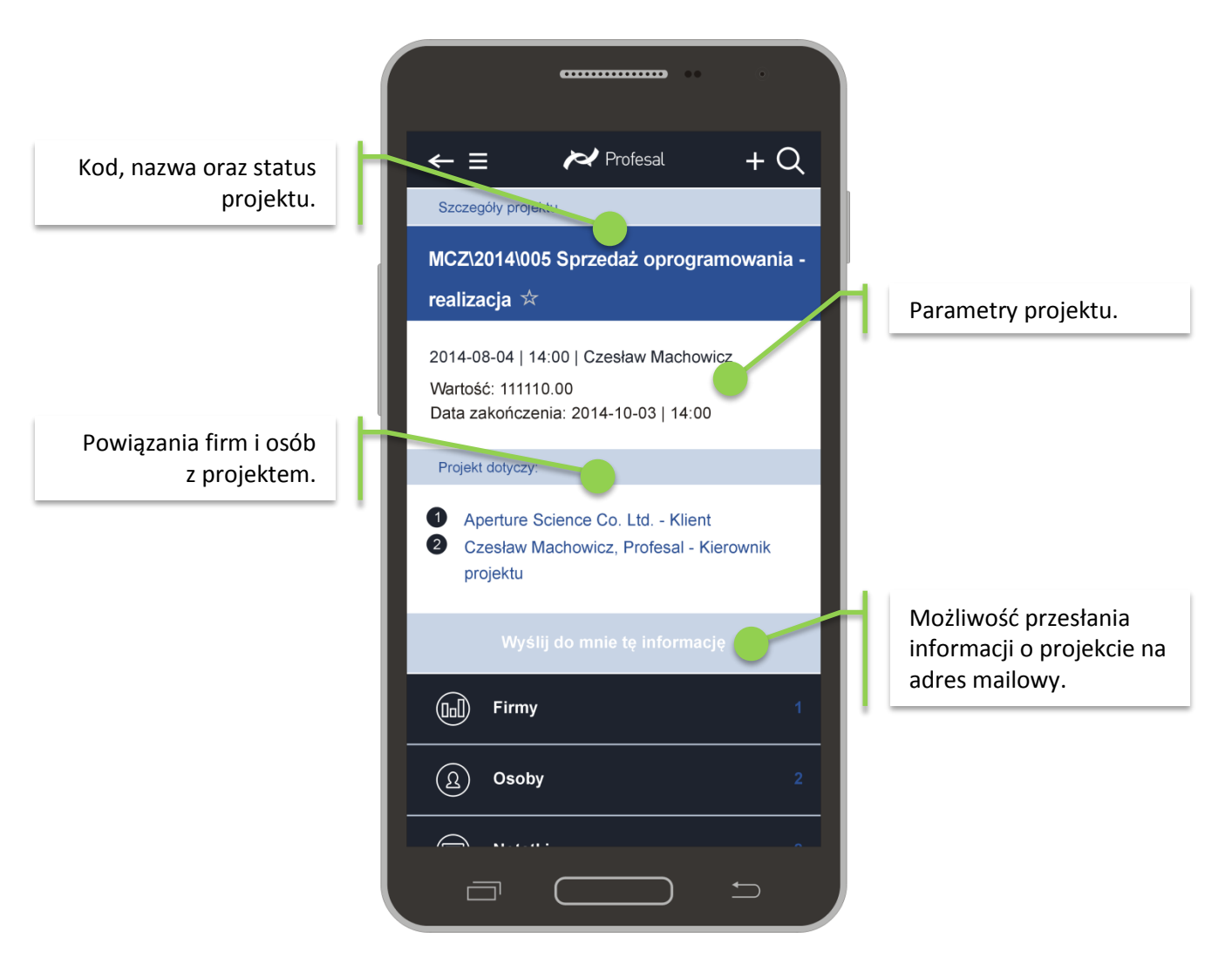

### 8. Filtrowanie i sortowanie obiektów

Dla większej przejrzystości i ułatwienia przeglądania, aplikacja oferuje możliwość filtrowania i sortowania listy obiektów, na których aktualnie znajduje się użytkownik. Oznacza to, że filtr i sortowanie zostaną zastosowane nie globalnie – do wszystkich obiektów danego typu, a do konkretnej listy obiektów.

Na poszczególnych obiektach dostępne jest filtrowanie m.in. po statusach, branży, zakresie dat, kategorii, priorytecie, roli.

|                                            | $\leftarrow \equiv \varkappa$ Profesal + Q                                                                  |
|--------------------------------------------|----------------------------------------------------------------------------------------------------|
|                                            | <ul> <li>MCZ\2014\005 Sprzedaż</li> <li>oprogramowania - realizacja</li> <li>— Powiązane zadania</li> </ul> |
| Rodzaje filtrów<br>dostępnych dla          | Q Wpisz frazę, którą chcesz znaleźć                                                                         |
| uzytkownika są inne na<br>każdym obiekcie. | Zwiń opcje filtrowania 🥆                                                                                    |
|                                            | ZAKRES DAT                                                                                                  |
|                                            | wybierz datę wybierz datę                                                                                   |
|                                            | STATUS                                                                                                    |
|                                            | wybierz status                                                                                              |
|                                            | ROLA                                                                                                    |
|                                            | wybierz rolę                                                                                                |
|                                            | Wyczyść Zastosuj                                                                                            |
|                                            |                                                                                                    |
|                                            |                                                                                                    |

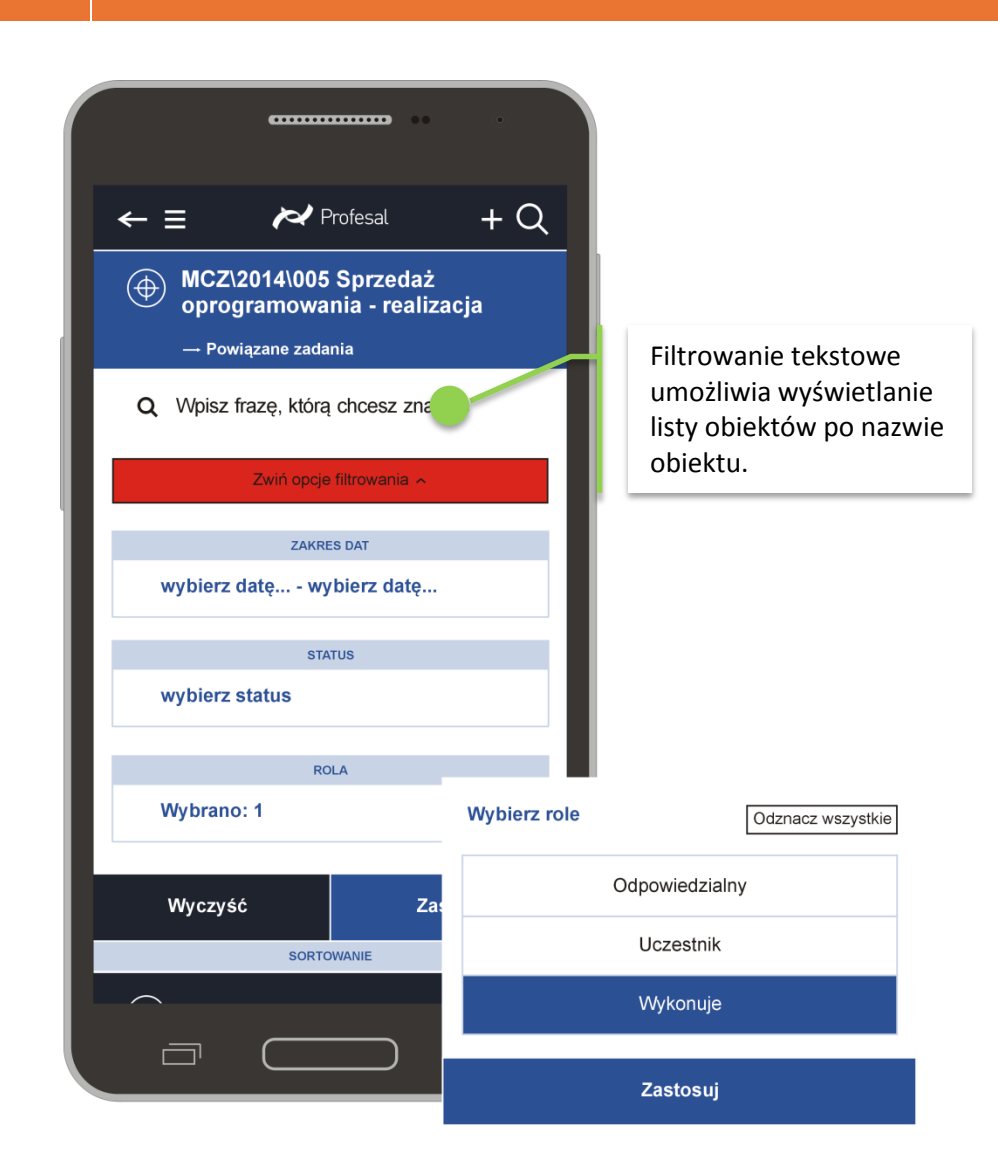

#### UWAGA

Reference Profesal

Po wybraniu jednej z opcji filtrowania pojawi się czerwona belka z napisem 'Zwiń opcje filtrowania'. Aby użyć wybranego filtru, należy nacisnąć przycisk 'Zastosuj', znajdujący się poniżej tej belki.

Obiekty mogą być również sortowane, m.in. według kryteriów takich jak nazwa, data utworzenia / zakończenia, temat, opis, status, wartość.

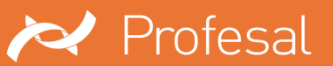

## 9. Menu główne

W lewym górnym rogu znajduje się przycisk, który pokazuje/ukrywa menu główne 📃

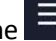

Za pomocą ustawień możliwe jest:

- Wyświetlenie ulubionych i historii przeglądanych obiektów ٠
- Zmianę liczby elementów wyświetlanych na listach
- Zmianę hasła
- Zgłoszenie problemu •
- Wylogowanie z aplikacji •

|                                        |                        | • •• •               |
|----------------------------------------|------------------------|----------------------|
| Q Szukaj                               | Profesa                | al 🗮                 |
| Myśl tygodnia:<br>"Wszystkie liczby po | Strona główna          | Q Szu                |
| Firmy                                  | Nawigacja              | Myśl tygod<br>"Wszys |
| Notatki                                | Ulubione               | Ein Fir              |
| Projekty                               | (i) Historia           |                      |
| 🛗 Zadania                              | ( Historia połączeń    |                      |
| C Artykuły                             | Moje ustawienia        | Za                   |
| 🛞 Zgłoszenia serv                      | Ustaw nowe hasło       |                      |
| 🎇 Zasoby                               | Zgłoś problem lub suge | estię 💮 Zg           |
|                                        | Wyloguj mnie           | Za                   |
|                                        |                        | ) 5                  |

#### 9.1. Nawigacja

Dzięki zakładce 'Nawigacja' możliwy jest szybki dostęp do pogrupowanych obiektów.

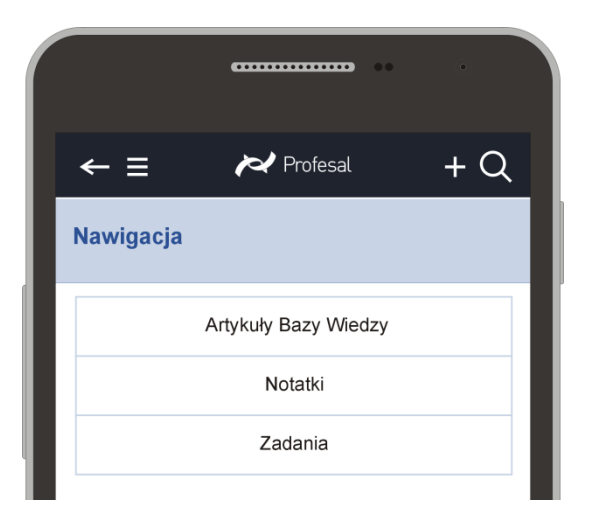

#### 9.2. Zmiana liczby wyświetlanych elementów

Po naciśnięciu przycisku 'Moje ustawienia', użytkownik ma możliwość wyboru liczby wierszy, które są wyświetlane na liście oraz przywrócenia domyślnych ustawień.

|                             | ••••••                         | ••       | •   |  |  |  |  |
|-----------------------------|--------------------------------|----------|-----|--|--|--|--|
| ←≡                          | ₽₽                             | Profesal | + Q |  |  |  |  |
| Ustawienia konta            |                                |          |     |  |  |  |  |
| ek@profesal<br>Liczba wiers | ek@profesal.pl                 |          |     |  |  |  |  |
|                             | ,                              |          |     |  |  |  |  |
| 5                           | 10                             | 20       | 50  |  |  |  |  |
|                             |                                |          |     |  |  |  |  |
| Pr                          | Przywróć domyślne ustawienia 💍 |          |     |  |  |  |  |

#### 9.3. Ustawienie nowego hasła

Po kliknięciu w przycisk 'Ustaw nowe hasło', użytkownik może zmienić swoje dotychczasowe hasło. Wyświetlane są wymagania, które powinny zostać spełnione.

| ( <del>60110000)</del> ( 1    |                                                                                                    |
|-------------------------------|----------------------------------------------------------------------------------------------------|
| A Profesal                    | (                                                                                                    |
| Strona główna                 | ← Ξ ► Profesal + O                                                                                    |
| (     Nawigacja               | Ustawienia nowego hasła                                                                               |
| Ulubione                      | Wymagana długość hasła: 10 znaki/ów.<br>Wymagana co najmniej 1 cyfra<br>Wymagany co najmniej 1 symbol |
| Historia                      | Stare hasło lub jednorazowy token                                                                     |
| () Historia połączeń          | Nowe hasło                                                                                            |
| (     Moje ustawienia         | Powtórz hasło                                                                                         |
| Distaw nowe hasło             | Wyczyść Zmień                                                                                         |
| () Zgłoś problem lub sugestię |                                                                                                    |
| Wyloguj mnie                  |                                                                                                    |
|                               |                                                                                                    |
|                               |                                                                                                    |

#### 9.4. Zgłoszenie problemu lub sugestii

Opcja zgłoszenia problemu lub sugestii związanych z działaniem programu została umieszczona w aplikacji, aby umożliwić szybkie przekazanie pracownikom firmy Profesal informacji o błędzie bądź też oczekiwań względem programu.

|                       | ら » Pro                   | fesal M        | ?          | <b></b>  |              | × |
|-----------------------|---------------------------|----------------|------------|----------|--------------|---|
| PLIK                  | WIADOMC                   | ٥ŚĆ ۱          | NSTAWIA    | NIE      | OPCJE        | • |
|                       | 6 A                       |                | 0          | )        |              |   |
| Wklej<br>•<br>Schowek | Tekst     podstawov     □ | Nazv<br>vy * * | wy Dołąc   | zanie Z  | 'naczr⊧<br>▼ | ~ |
|                       | Do                        | serwis@        | profesal.p | bl       |              |   |
| تا<br>W/vélii         | DW                        |                |            |          |              |   |
| wyshg                 | Temat                     | Profesal       | Mobile - 2 | zgłoszer | nie          |   |

#### 9.5. Ulubione i historia

W mobilnej wersji możliwy jest podgląd ulubionych i historii przechowywanych w aplikacji stacjonarnej.

|               | ( <u>ennonnen seis</u> ) | . 0      |    |                 | ( <del></del> ) | . 0          |
|---------------|--------------------------|----------|----|-----------------|-----------------|--------------|
| ← ≡           | 🎮 Profesal               | + Q      |    | ←≡              | 🏹 Profesal      | + Q          |
| Historia      |                          |          |    | Ulubione        |                 |              |
| Osoby         | Firmy                    | Projekty | 11 | Osoby (2)       | Firmy (1)       | Projekty (2) |
| Artykuły      | Zadania                  | Zasoby   |    | Artykuły (1)    | Zadania (0)     | Zasoby (0)   |
| Notatki       | Zgtoszenia               | Produkty |    | Notatki (0)     | Zgłoszenia (2)  | Produkty (0) |
| Wojciech Kos  | trzewski, Profesal       |          |    | SR:37 Router r  | nie działa      |              |
| Marian Dociel | kliwy, Profesal          |          |    | SR:39 nie dział | a piec 10       |              |

## 10. Dodawanie nowych obiektów i edycja istniejących

Z poziomu aplikacji mobilnej użytkownik ma możliwość (zgodnie z nadanymi uprawnieniami), dodawania nowych obiektów: np. notatek, zadań, zgłoszeń serwisowych lub modyfikować już wpisane.

Nowe obiekty możemy dodawać w prosty sposób ze strony głównej aplikacji....

|                                         | Przycisk z "plusem"<br>umożliwia dodawanie |
|-----------------------------------------|--------------------------------------------|
| E Profes                                | al + nowych obiektów.                      |
| Myśl tygodnia:<br>"Wszystkie liczby poc | ← ≡ ► Profesal + Q                         |
| Firmy                                   | Nowy                                       |
| Notatki                                 | Zgłoszenie serwisowe                       |
| Projekty                                | Notatka                                    |
| 🛗 Zadania                               |                                            |
| Artykuły                                |                                            |
| Cgłoszenia serwis                       |                                            |
| සි Zasoby                               |                                            |
|                                         |                                            |
|                                         |                                            |
|                                         |                                            |

..... lub z poziomu innego obiektu (np. zgłoszenia serwisowego), co zostało opisane szczegółowo poniżej.

#### 10.1. Dodawanie nowych obiektów na przykładzie zgłoszenia serwisowego

Z każdym typem obiektu (w przykładzie jest to zasób) możemy powiązać inne, najczęściej używane obiekty (w poniższym przykładzie jest to zgłoszenie serwisowe). Po wyszukaniu zasobu do którego chcemy dodać bezpośrednio zgłoszenie serwisowe postępujemy w poniższy sposób.

| ← = ► Profesal +                                                                                                    |                            |
|----------------------------------------------------------------------------------------------------|----------------------------|
| Blok Urzędnicza 12                                                                                                    |                            |
| 2015-11-06   09:53   Eugeniusz Kreatywny<br>Opis: Adres: Urzędnicza 12 Kraków Ilość<br>mieszkań 12<br>Kod: Urz12<br>Symbol: Urz:12 | ← ≡ ≁ Profesal + Q<br>Nowy |
| Firmy i osoby                                                                                                    | Notatka do zasobu          |
| Pliki 3                                                                                                    | Plik do zasobu             |
| Dotatki 1                                                                                                    | Zgłoszenie do zasobu       |
| C Zgłoszenia serwisowe 3                                                                                                    | Zgłoszenie serwisowe       |
|                                                                                                    | Zadanie                    |
|                                                                                                    | Notatka                    |

#### 10.2. Uzupełnianie szczegółów zgłoszenia serwisowego

Następnie w oknie "Nowego zgłoszenia serwisowego" użytkownik opisuje, kategoryzuje i priorytetyzuje zgłoszenie.

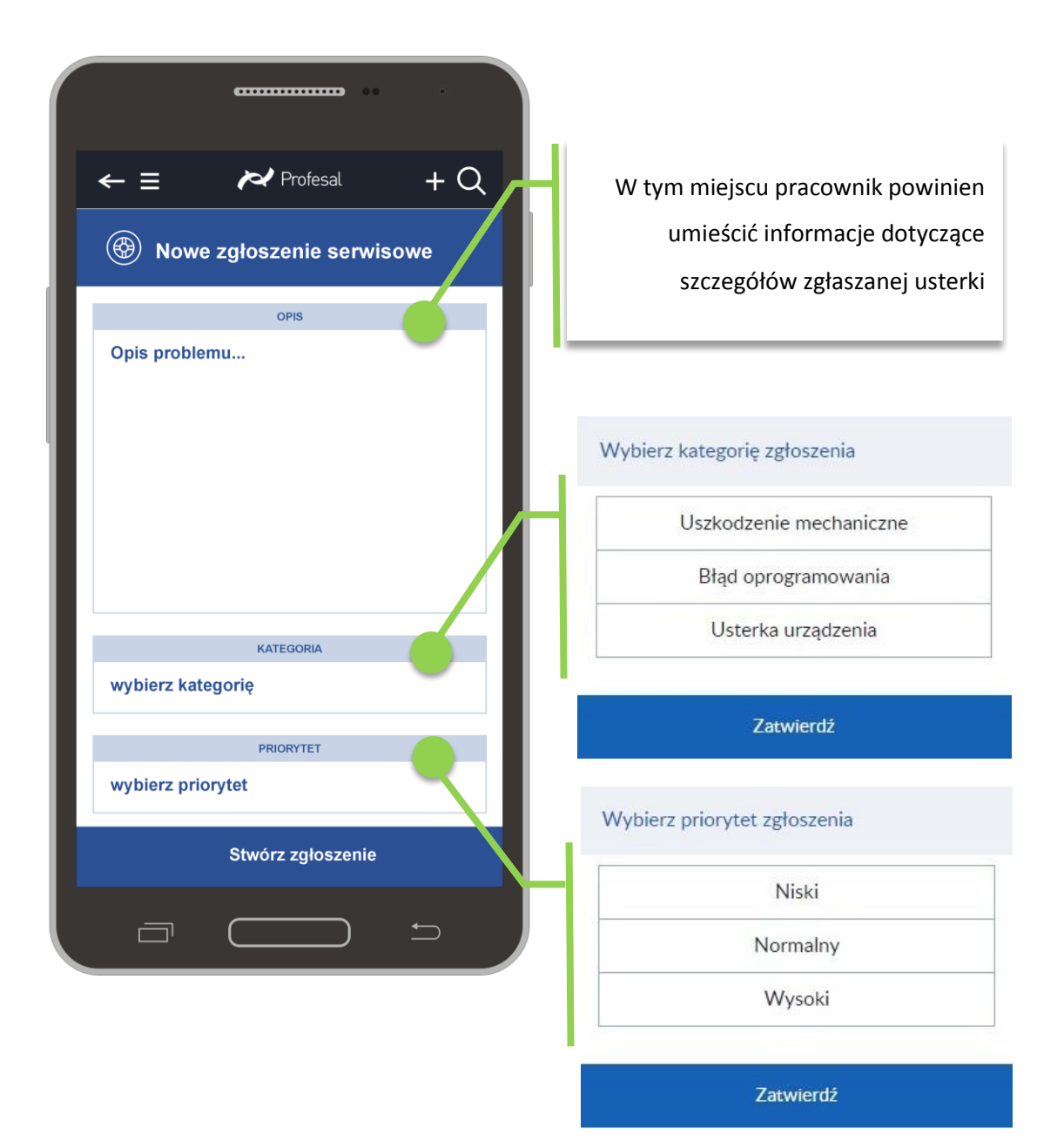

#### 10.3. Dodawanie plików do obiektów

Po wyświetleniu wizytówki obiektu (w przykładzie: zgłoszeniu serwisowym) ponownie używamy przycisku "plus" i wybieramy pożądaną opcję (w przykładzie "Plik do zgłoszenia serwisowego").

| <b>CONTRACTOR</b> 00 0                | · · ·                                              |
|---------------------------------------|----------------------------------------------------|
| $\leftarrow \equiv \sim Profesal + Q$ | $\leftarrow \equiv \sim Profesal + Q$              |
| Nowy                                  | SR:49 Uszkodzenie szlabanu przy wjeździe do garażu |
| Notatka do zgłoszenia serwisowego     | → Dodaj plik                                       |
| Plik do zgłoszenia serwisowego        | WYBIERZ PLIK                                       |
| Zadanie do zgłoszenia serwisowego     |                                                    |
| Zgłoszenie serwisowe                  | Maksymalny rozmiar pliku to 10MB.                  |
| Zadanie                               | Zapisz plik                                        |
| Notatka                               |                                                    |
|                                       |                                                    |
|                                       |                                                    |

#### 10.4. Edycja danych

W zależności od uprawnień, użytkownik ma możliwość edytowania danych w zdefiniowanych wcześniej polach wpisując odpowiedni tekst....

| ← ≡ ≁ Profesal Q<br>PROFESAL Sp. z o.o. ☆<br>Numer konta DB - 20 1910 1048 2116<br>0388 7965 0001        | Zmiana danych jest<br>możliwa po kliknięciu<br>ikony ołówka – pojawia<br>się okno zmiany danych. |
|----------------------------------------------------------------------------------------------------|--------------------------------------------------------------------------------------------------|
| PROFESAL Sp. z o.o.       ul. Smoleńsk 29       31-112, Kraków                                           |                                                                                                  |
| <ul> <li>+48124240040 //</li> <li>profesal@profesal.pl //</li> <li>http://www.profesal.com.pl</li> </ul> | Ikonka z ołówkiem<br>pozwala włączyć edycję<br>danych obiektu.                                   |
| Pobierz kontakt<br>Wyślii kontakt do mnie                                                                |                                                                                                  |
|                                                                                                    |                                                                                                  |
| ← ≡     ▶ Profesal     + Q                                                                               | Po wpisaniu poprawnych<br>danych zatwierdzamy<br>zmianę.                                         |

... lub wybierając właściwe dla danego obiektu, zdefiniowane wcześniej, pozycje słownika.

| 🗕 🛏 Profesal + Q                             | SR:49<br>→Wybierz stan zgłoszenia |
|----------------------------------------------|-----------------------------------|
| Szczegóły zgłoszenia                         | Planowane                         |
| SR:49 ☆                                      | Realizowane                       |
|                                              | Zakończone                        |
| 2015-11-06   14:22   Eugeniusz Kreatywny     |                                   |
| Uszkodzenie szlabanu przy wjeździe do garażu | Zatwierdź                         |
| Stan zgłoszenia: Planowane                   |                                   |
| Stan rozwiązania: Nierozwiązane              |                                   |
| Kategoria: Uszkodzenie mechaniczne           |                                   |
|                                              | (B) SR:49                         |
| Zgłoszenie dotyczy:                          | →Wybierz status rozwiązania       |
| Eugeniusz Kreatywny, Profesal - Zgłaszający  | Nierozwiązane                     |
| Marian Dociekliwy, Profesal - Wykonawca      | Rozwiązane                        |
|                                              | Odrzucone                         |
| Wyślij do mnie tę informację                 |                                   |
| Dodaj notatkę do zgłoszenia                  | Zatwierdź                         |
| Eirmy                                        |                                   |
|                                              |                                   |
|                                              |                                   |
|                                              |                                   |

## jeden system.... wiele możliwości

|                                                    |                            | śledzenie<br>rentowności<br>projektów |
|----------------------------------------------------|----------------------------|---------------------------------------|
| Profesal Mobile                                    | CMMS                       | C zarządzanie<br>zasobami             |
|                                                    | zarządzanie<br>dokumentami | <b>X</b>                              |
| zarządzanie<br>projektami                          | organizacja<br>▼IT pracy   | zarządzanie<br>sprzedażą              |
| integracja<br>(د ب) z centralami<br>telefonicznymi | ¢                          | analiza danych                        |
| zarządzanie<br>produktami                          | zarządzanie<br>serwisem    | budowanie<br>bazy<br>wiedzy           |

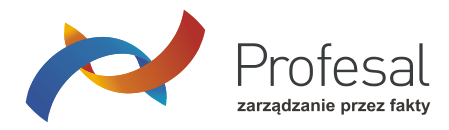

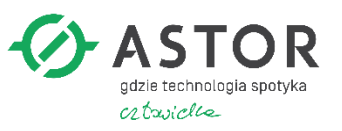

www.profesal.pl